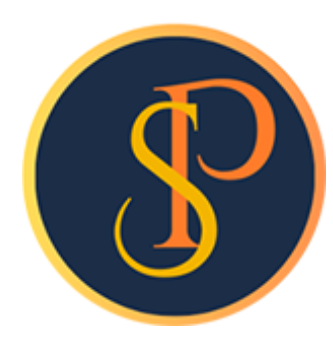

**SP SOFT** 

โปรแกรมบัญชีนิติบุคคลอาคารชุด-หมู่บ้านจัดสรร

09-3694-7050, WWW.SPSOFT2016.COM

# ดู่มือการใช้งาน การบันทึกใบสำคัญจ่าย

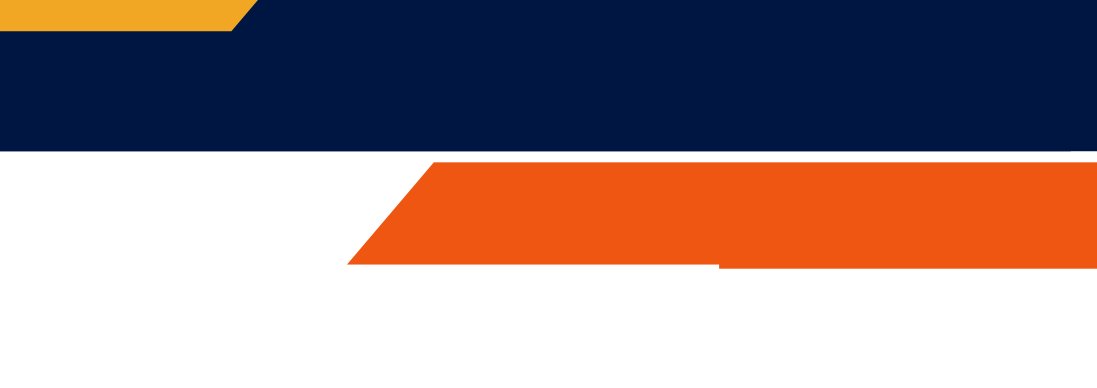

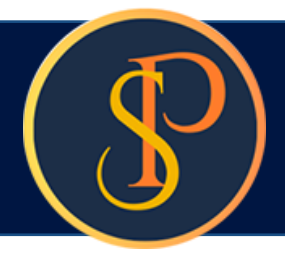

### การบันทึกใบสำคัญจ่าย <mark>เข้าที่เมนูงานประจำวัน > ใบสำคัญจ่าย</mark>

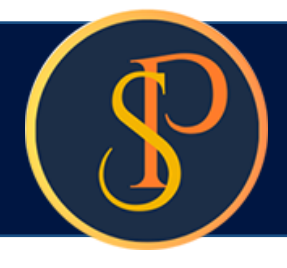

### เลือกชื่อผู้ธับเงิน

| SP SOFT โปรแกรมบัญชันิติบุคคลอาคารชุด-ห                                                                                                    | มู่บ้านจัดสรร                                                                                                   |                                         |                      | _ & ×        |
|----------------------------------------------------------------------------------------------------|----------------------------------------------------------------------------------------------------|-----------------------------------------|----------------------|--------------|
| 🚺 นิติบุคคลอาคารชุ                                                                                                    | ด เอสพี ดอนโดมิเนียม                                                                                            |                                         | นายฟ้าหก เขียวสามสิบ | ♠≝≣₩         |
| 😭 ทน้าหลัก<br>🛨 ข้อมูลหลัก                                                                                                    | เพิ่มใบสำคัญจ่าย                                                                                                |                                         |                      |              |
| <ul> <li>งานประจำวัน</li> <li>โบแจ้งหนี</li> <li>โบวางบิล</li> <li>โบอดหนี</li> <li>โบลดหนี</li> <li>ทนังสือเดือนด้างชำระ</li> <li>โบเสร็จรับเงิน</li> <li>โบสร็จรับเงิน</li> <li>โบสร้จรับ</li> <li>โบสร้จรับ</li> <li>โบสร้อรับรองฯ</li> <li>โบสาดัญจ่าย</li> <li>โบสาดัญทั่วไป</li> </ul>                                                                                                    | ใบสำดัญจ่ายเลขที่:<br>• ผู้รับเงิน: ๋<br>ป<br>บ<br>เบ.รักษาดวามปลอดภัย<br>• • • • • • • • • • • • • • • • • • • | วันที่: 03/06/2567 🚞<br>ประเภท:<br>มล:  |                      |              |
| <ul> <li>๑</li> <li>๑</li> <li>๑</li> <li>๑</li> <li>๑</li> <li>๑</li> <li>๓</li> <li>๓</li></ul> | ลำดับ รทัสบัญซี ชื่อบัญชี                                                                                       |                                         | ເດບົີ (Dr.)          | เดรดิด (Cr.) |
|                                                                                                    | ผู้มีอำนาจลงนามซื่อ: 🕈                                                                                          | <ul> <li>ด้าแทน่ง: ด้าแทน่ง:</li> </ul> |                      |              |
|                                                                                                    | ซำระโดย:                                                                                                    |                                         |                      |              |
| ก่จัดเก็บฐานข้อมูล: D:\_SP SOFT\:                                                                                                    | SPC                                                                                                    |                                         |                      | v 1.00       |

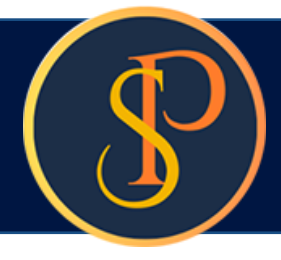

#### หลังจากเลือกชื่อผู้รับเงินโปรแรมจะแสดงข้อมูลที่อยู่, โทรศัพท์, และอีเมลให้อัตโนมัติ จากนั้นกรอกดำอธิบายของใบสำคัญจ่าย

| SP SOFT โปรแกรมปัญชันิดิบุคคลอาคารชุด     นิติบุคคลอาคาร                                                                                                    | <sup>มมู่บำแจ้ดสรร</sup><br>วุด เอสพี ดอนโดมิเนียม                                                                                                    |                   | uายฟ้าหก เขียวสามสิบ 🎧 💶 🏣 เดิม |
|----------------------------------------------------------------------------------------------------|----------------------------------------------------------------------------------------------------|-------------------|---------------------------------|
| 🕋 ทน้าหลัก<br>╂ ข้อมูลหลัก                                                                                                    | เพิ่มใบสำคัญจ่าย                                                                                                    |                   |                                 |
| <ul> <li>งานประจำวัน</li> <li>โบแจ้งหนี้</li> <li>โบวางบิล</li> <li>โบลดหนี้</li> <li>ทนังสือเตือนต้างชำระ</li> <li>โบเสร็จรับเงิน</li> <li>โบสำดัญรับ</li> <li>โบสำจัญรับ</li> <li>โบสำจัญรับ</li> <li>โบสำจัญร้าย</li> <li>โบสำดัญร้าย</li> <li>โบสำดัญร้าย</li> <li>โบสำดัญร้าย</li> </ul> | <ul> <li>ใบสำคัญง่ายเลขที่:</li> <li>วันที่:</li> <li>03/06/256</li> <li>ผู้รับเงิน:          <ul> <li>ประเภท:</li> <li>บ.รักษาความปลอดภัย</li> <li>เจ้าหนี้: ผู้ขาย</li> </ul> </li> <li>ที่อยู่: เลขที่ xxx @.xxxx @.xxxxxx</li> <li>โทร ศัพท์: 08-9999-9999</li> <li>อีเมล: Security@gmail.ce</li> <li>คำอธิบาย:</li> <li>ด่าบริการรักษาความปลอดภัย พ.ค. 67</li> </ul> | 7 📩               |                                 |
| <ul> <li>๑ อาจจาน</li> <li>๑ ดั้งด่าพื้นฐาน</li> <li>๑ จัดการฐานข้อมูล</li> <li>อรรถประโยชน์</li> </ul>                                                                                                    | * รทัสบัญชี: ♥ * Dr./                                                                                                    | Cr.: * จำนวนเงิน: |                                 |
|                                                                                                    | ล่ำดับ รหัสบัญชี ชื่อบัญชี                                                                                                    | ເດບົດ (Dr.)       | เครดิต (Cr.)                    |
|                                                                                                    |                                                                                                    |                   |                                 |
| ที่จัดเก็บฐานข้อมูล: D:\_SP SOFT                                                                                                    | \SPC                                                                                                    |                   | v 1.00                          |

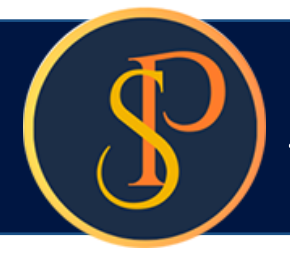

#### พิมพ์ธหัสหรือชื่อบัญชีแค่บางส่วนโปธแกรมจะแสดงข้อมูลขึ้นมาให้เลือก

| SP SOFT โปรแกรมปัญชันิติบุคคลอาคารชุด-ห     นิติบุคคลอาคารชุด-ห                                                                                                    | <sup>มู่บ้านจัดสรร</sup><br>มุด เอสพี คอนโดมิเนียม                                                                                                    | นายฟ้าหก เขียวสามสิบ 🏔 🚝 😪                                                                                                    |
|----------------------------------------------------------------------------------------------------|----------------------------------------------------------------------------------------------------|----------------------------------------------------------------------------------------------------|
| <ul> <li>ทบ้าหลัก</li> <li>ข้อมูลหลัก</li> </ul>                                                                                                    | เพิ่มใบสำคัญจ่าย                                                                                                    |                                                                                                    |
| <ul> <li>อบมูลกลก</li> <li>งานประจำวัน</li> <li>โบแจ้งหนี้</li> <li>โบวางบิล</li> <li>โบวลดหนี้</li> <li>ทนังสือเดือนตังชำระ</li> <li>โบเสร็จรับเงิน</li> <li>โบเสร็จรับเงิน</li> <li>โบส่งซื้อ</li> <li>ทนังสือรับรองฯ</li> <li>โบสำดัญจำย</li> <li>โบสาดัญทั่วไป</li> <li>รายงาน</li> <li>จัดการฐานข้อมูล</li> <li>อรรถประโยชน์</li> </ul> | ใบสำคัญง่ายเลขที่:<br>• ผู้รับเงิน: ●<br>บ.รักษาความปลอดกัย<br>ที่อยู่: เลขที่ xxx @.xxxx @.xxxxx @.xxxxxx<br>โทรศัพท์: 08-9999-9999<br>• ดำอธิบาย:<br>ค่าบริการรักษาความปลอดภัย พ.ค. 67<br>• รหัสบัญชี: ●<br>ค่าบริการร[<br>2120-02 ตับง่าย - ต่าบริการรักษาความสะอาด<br>2120-03 ตับง่าย - ต่าบริการรักษาความปลอดภัย<br>5110-02 ต่าบริการรักษาความสะอาด | วันที่: 03/06/2567<br>ประเกท:<br>เจ้าหนี้: ผู้ชาย<br>อีเมส: Security@gmail.com<br>* Dr./Cr.: * จำนวบเงิน:<br>↓ ↓ ↓ ↓ ↓ ↓ ↓ ↓ ↓ ↓ ↓ ↓ ↓ ↓ ↓ ↓ ↓ ↓ ↓ |
| ที่จัดเก็บฐานซ้อมูล: D:\_SP SOFT\                                                                                                    | SPC                                                                                                    | v1.00                                                                                                    |

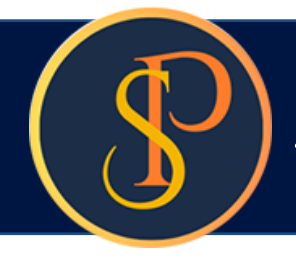

#### เมื่อเลือกรหัสบัญชีแล้ว ให้ทำการเลือก Dr. หรือ Cr. , และกรอกจำนวนเงิน และกดปุ่ม "เพิ่ม"

| 😗 SP SC   | IFT โปรแกรมบัญชีนิติบุคคลอาคารชุด-หม      | มู่บ้านจัดสรร                                |                                       |                      | <u>-</u> & ×                                   |
|-----------|-------------------------------------------|----------------------------------------------|---------------------------------------|----------------------|------------------------------------------------|
| ſ         | นิติบุคคลอาคารชุ                          | ุด เอสพี ดอนโดมิเนียม                        |                                       | นายฟ้าหก เขียวสามสิบ | <b>?</b> ! : : : : : : : : : : : : : : : : : : |
| Â         | ทน้าหลัก                                  |                                              |                                       |                      |                                                |
| <b>∷</b>  | ข้อมูลทลัก<br>งานประจำวัน                 | ใบสำดัญจ่ายเลขที่:                           | วันที่: 03/06/2567 ່                  |                      |                                                |
| Õ         | ใบแจ้งทนี้                                | * ຜູ້ຮັບເຈັน: 🕈                              | ประเภท:                               |                      |                                                |
| 000       | ใบวางบิล<br>ใบลดทนี้                      | บ.รักษาความปลอดภัย                           | เจ้าหนี้: ผู้ขาย                      |                      |                                                |
| 0         | ทนังสือเตือนด้างชำระ<br>ในบรีซีอารับเรียง | ที่อยู่: เลขที่ xxx ด.xxxx อ.xxxxxx จ.xxxxxx |                                       |                      |                                                |
| 0         | เบเสรจรบเงน<br>ในสำคัญรับ                 | -<br>โทรศัพท์: 08–9999–9999                  | อีเมล: Security@gmail.com             |                      |                                                |
| ŏ         | ใบสั่งสื้อ                                | * ด้าอธิบาย                                  |                                       |                      |                                                |
| Õ         | ทนังสือรับรองฯ                            |                                              |                                       |                      |                                                |
| 0         | ใบสำคัญจ่าย                               | ด่าบริการรักษาความปลอดภัย พ.ศ. 67            |                                       |                      |                                                |
| 0         | ใบสำคัญทั่วไป                             |                                              |                                       |                      |                                                |
| E         | รายงาน                                    | · Shautyo.                                   |                                       |                      |                                                |
| ~~<br>■∘  | ดงดาพนฐาน<br>ฉัดการธานข้อมูล              | 5110-02 ค่าบริการรักษาความปลอดภัย            | 🔎 Dr. • 85000 (ເພັ່ມ                  |                      |                                                |
| **        | งพิการฐานขอมูล<br>อรรณโระโยชน์            |                                              | ;                                     |                      |                                                |
|           | 0331103-1000                              | ลำดับ รหัสบัญชี ชื่อบัญชี                    | ເດບ <b>ັ</b> ຫ (Dr.)                  |                      | เดรดิต (Cr.)                                   |
|           |                                           |                                              |                                       |                      |                                                |
|           |                                           |                                              |                                       |                      |                                                |
|           |                                           |                                              |                                       |                      |                                                |
|           |                                           |                                              |                                       |                      |                                                |
|           |                                           |                                              |                                       |                      |                                                |
|           |                                           |                                              |                                       |                      |                                                |
|           |                                           |                                              |                                       |                      |                                                |
|           |                                           |                                              |                                       |                      |                                                |
|           |                                           | ผู้มีอำนาจลงนามซื่อ: 🗢                       | <ul> <li>ดำแทน่ง: ดำแทน่ง:</li> </ul> |                      |                                                |
| ที่จัดเก็ | ับฐานข้อมูล: D:\_SP SOFT\ง                | SPC                                          |                                       |                      | v 1.00                                         |
|           |                                           |                                              |                                       |                      |                                                |

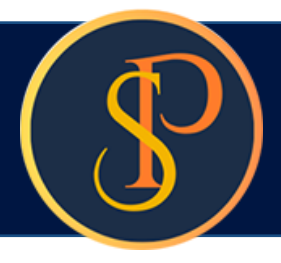

### หลังจากกดปุ่ม "เพิ่ม" จะแสดงธายการบัญชี

| SP SOFT โปรแกรมปัญชันิติบุคคลอาคารชุด-หมุ<br>นิติบุคคลอาคารชุเ                                                                                                    | <sup>มู่บ้านจัดสรร</sup><br>ด เอสพี ดอนโดมิเนีย                                                                                | ນ                                      |                                                                                  | นายฟ้าหก เชีย                         | ວສາມສົບ 🥋 🌉 🏣 🔩                |
|----------------------------------------------------------------------------------------------------|----------------------------------------------------------------------------------------------------|----------------------------------------|----------------------------------------------------------------------------------|---------------------------------------|--------------------------------|
| <ul> <li>ทน้าหลัก</li> <li>ข้อมูลหลัก</li> <li>งานประจำวัน</li> <li>ใบแจ้งหนี้</li> <li>ใบวางบิล</li> <li>ใบอดทนี้</li> <li>ทนังสือเตือนดังจำระ</li> <li>ใบสร้จรับเงิน</li> <li>ใบสำคัญรับ</li> <li>ใบส่งสื้อ</li> </ul> | ใบสำดัญจ่ายเลขที่:<br>* ผู้รับเงิน:<br>บ.รักษาดวามปลอดกัย<br>ที่อยู่: เลขที่ xxx ฒxxxx<br>โทรศัพท์: 08-9999-99<br>* ด้าอธิบาย: | 0.xxxxxx                               | วันที่: 03/06/2567 📷<br>ประเกท:<br>เจ้าทนี้: ผู้ขาย<br>อีเมล: Security@gmail.com |                                       |                                |
| <ul> <li>ทนังสือธับธองฯ</li> <li>ใบสาดัญจ่าย</li> <li>ใบสาดัญทั่วไป</li> <li>ธายงาน</li> <li>ดั้งด่าพื้นฐาน</li> <li>จัดการฐานข้อมูล</li> </ul>                                                                          | ด่าบธิการรักษาดวามปล<br>∗ รทัสบัญชี: ๋๋๋                                                                                       | เอดกัย พ.ด. 67                         | * Dr./Cr.: * จำนวน<br><br>Dr                                                     | ແຈັນ:                                 |                                |
| อรรถประโยชน์                                                                                                    | <mark>ล่ำดับ รหัสบัญชี</mark><br>1 5110-02                                                                                     | ชื่อบัญชี<br>ด่าบริการรักษาดวามปลอดภัย | ຣວມ:                                                                             | ເດບັດ (Dr.)<br>85,000.00<br>85,000.00 | เครดิต (Cr.)<br>0.00 💌<br>0.00 |
|                                                                                                    | •                                                                                                    |                                        |                                                                                  |                                       |                                |
| ที่จัดเก็บฐานข้อมูล: D:\_SP SOFT\S                                                                                                    | ผู้มีอำนาจลงนามซื่อ: 🕈<br>spc                                                                                                  |                                        | <ul> <li>ดำแทน่ง: ดำแทน่ง:</li> </ul>                                            |                                       | v 1.00                         |

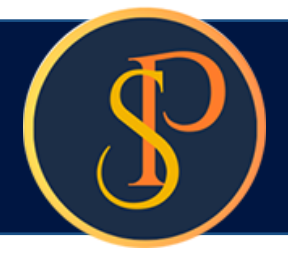

#### ให้ทำการ "เพิ่ม" รายการบัญชีจนกว่ายอด เดบิต(Dr.) และ เครดิต(Cr.) เท่ากัน

|                                                                                                    | <ul> <li>หน้าหลัก</li> <li>ห้อมอหลัด</li> </ul>                 | ເພີ່ນໃບສໍ                                      | ำ <mark>ด</mark> ัญจ่าย  |                                         |                                                      |              |              |  |
|----------------------------------------------------------------------------------------------------|-----------------------------------------------------------------|------------------------------------------------|--------------------------|-----------------------------------------|------------------------------------------------------|--------------|--------------|--|
| <ul> <li>งานประจำวัน</li> <li>ใบแจ้งหนี</li> <li>ใบวางบิล</li> <li>ใบลดหนี</li> <li>ทนังสือเดือนด้างชำระ</li> <li>ใบเสร็จรับเงิน</li> <li>ใบสำคัญรับ</li> </ul> | ใบสำดัญจ<br>* ผู้รับเงิ<br>น.รักษาผ<br>ที่อยู่: เล<br>โทรดัพท์: | ว่ายเลขที:<br>u: ๋<br>กวามปลอดภัย<br>าขที่ xxx | O.XXXXXX O.XXXXXX<br>999 | วันที่:<br>ประเภา<br>เจ้าหนี้<br>อีเมล: | 03/06/2567 📷<br>n:<br>: ผู้ขาย<br>Security@gmail.com |              |              |  |
| 000                                                                                                    | เอสเซอ<br>ทนังสือรับรองฯ<br>ใบสำคัญทั่วไป<br>รายงาน             | * ดำอธิบ<br>ด่าบริกา                           | ขาย:<br>เธรักษาดวามปล    | เอ <mark>ด</mark> กัย พ.ค. 67           |                                                      |              |              |  |
| % <b>%</b> {=                                                                                                    | ตั้งค่าพื้นฐาน<br>จัดการฐานข้อมูล<br>อรรถประโยชน์               | * ธทัสบัส                                      | บูซี: 🗢                  |                                         |                                                      | • Dr./Cr.:   | * จำนวนเงิน: |  |
|                                                                                                    |                                                                 | ลำดับ                                          | รทัสบัญชี                | ซื่อบัญซี                               |                                                      |              |              |  |
|                                                                                                    |                                                                 | 1                                              | 5110-02                  | ด่าบริการรักษาดวามปลอดภัย               | e                                                    |              |              |  |
|                                                                                                    |                                                                 | 2                                              | 2120-07                  | ด้างจ่าย - กาษีหัก ณที่จ่าย (เ          | กงด.3,53)                                            |              |              |  |
|                                                                                                    |                                                                 | 3                                              | 1110-03                  | เงินฝากออมทรัพย์ ไทยพาณิซ               | ชย์ (012-3-4567)                                     | 8-9)         |              |  |
|                                                                                                    |                                                                 |                                                |                          |                                         |                                                      | <b>5</b> ວມ: |              |  |
|                                                                                                    |                                                                 |                                                |                          |                                         |                                                      |              |              |  |

ที่จัดเก็บฐานข้อมูล: D:\\_SP SOFT\SPC

| นายฟ้าหก เชื                                          | ี้เยวสามสิบ 🦛 🟪 🐂                                          |
|-------------------------------------------------------|------------------------------------------------------------|
|                                                       |                                                            |
|                                                       |                                                            |
|                                                       |                                                            |
|                                                       |                                                            |
|                                                       |                                                            |
|                                                       |                                                            |
|                                                       |                                                            |
|                                                       |                                                            |
|                                                       |                                                            |
|                                                       |                                                            |
|                                                       |                                                            |
|                                                       |                                                            |
| ເດບົຕ (Dr.)                                           | เครดิต (Cr.)                                               |
| ເດນົດ (Dr.)<br>85,000.00                              | เครดิต (Cr.)<br>0.00                                       |
| ເດນົດ (Dr.)<br>85,000.00<br>0.00                      | ເທຣທິສ (Cr.)<br>0.00<br>2,550.00<br>82,450.00              |
| ເດນົດ (Dr.)<br>85,000.00<br>0.00<br>0.00              | เครดิต (Cr.)<br>0.00<br>2,550.00<br>82,450.00<br>85,000.00 |
| ເດບັດ (Dr.)<br>85,000.00<br>0.00<br>0.00<br>85,000.00 | ເຄຣທິດ (Cr.)<br>0.00<br>2,550.00<br>82,450.00<br>85,000.00 |
| ເດບົດ (Dr.)<br>85,000.00<br>0.00<br>0.00<br>85,000.00 | เดรดิศ (Cr.)<br>0.00<br>2,550.00<br>82,450.00<br>85,000.00 |
| ເດບັດ (Dr.)<br>85,000.00<br>0.00<br>0.00<br>85,000.00 | เดรดิศ (Cr.)<br>0.00<br>2,550.00<br>82,450.00<br>85,000.00 |
| ເດບັດ (Dr.)<br>85,000.00<br>0.00<br>0.00<br>85,000.00 | เครดิด (Cr.)<br>0.00<br>2,550.00<br>82,450.00<br>85,000.00 |

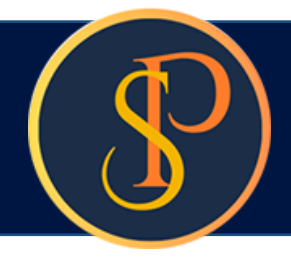

### การเพิ่มชื่อและลายเซ็นผู้มีอำนาจลงนาม โดยเลือกจาก

ถ้าไม่มีกด

•

🚱 SP SOFT โปรแกรมบัญชีนิติบุคคลอาคารชุด-หมู่บ้านจัดสรร

| ſ          | นิติบุคคลอาคารชุด                                           | เอสพี คอนโดมิ                          | លើមររ                                             |                             |                     |              |
|------------|-------------------------------------------------------------|----------------------------------------|---------------------------------------------------|-----------------------------|---------------------|--------------|
| <b>*</b>   | ทน้าทลัก<br>ข้อมูลทลัก                                      | ด่าบริการรักษาดว                       | ามปลอดกัย พ.ค. 67                                 |                             |                     |              |
| 000        | งานประจำวัน<br>ใบแจ้งทนี้<br>ใบวางบิล<br>ในออทนี้           | * รทัสบัญซี: 🕈                         |                                                   |                             | • Dr./Cr.:          | * จำนวนเงิน: |
| õ          | ทนังสือเตือนด้างซำธะ                                        | ลำดับ รหัสบัญ                          | រូឌី ชื่อบัญชี                                    |                             |                     |              |
| 0          | ใบเสร็จรับเงิน<br>ในเสร็จรับเงิน                            | 1 5110-                                | 02 ด่าบริการรักษาดวาม                             | ปลอดภัย                     |                     |              |
| 00         | เบลาดญรบ<br>ใบสั่งซื้อ                                      | 2 2120-                                | 07 ด้างจ่าย - ภาษีทัก ณ                           | เที่จ่าย (กงด.3,53)         |                     |              |
| ŏ          | ทนังสือรับรองฯ                                              | 3 1110-                                | 03 เงินฝากออมทรัพย์ ไท                            | <b>เยพาณิชย์ (012-3-456</b> | 78-9)               |              |
| 0          | ใบสำคัญจ่าย                                                 |                                        |                                                   |                             | <b>5</b> ວມ:        |              |
|            | รายงาน<br>ตั้งค่าพื้นฐาน<br>จัดการฐานข้อมูล<br>อรรถประโยชน์ |                                        |                                                   |                             |                     | ·····        |
|            |                                                             | ผู้มีอำนาจลงนามชื่อ:<br>สำรุงไระเบ     | •                                                 | •                           | ด้าแทน่ง: ด้าแทน่ง: |              |
|            |                                                             | ชาระเทย.<br>0 1. เงินสด<br>เซ็ดเลขที่: | ○ 2. เงินโอน ○ 3. เชื่<br>เช็ดลงวันที่∕โอนวันที่: | อนาดาร:                     |                     |              |
|            |                                                             |                                        | 1                                                 | ==กรุณาเลือก==              |                     |              |
|            |                                                             | ใบหัก ณ ที่จ่ายเ                       | ลขที่:                                            | กาษีที่หักและนำส่งไว้:      |                     |              |
| ที่จัดเชื่ | ใบฐานข้อมูล: D:\_SP SOFT\SP                                 | c                                      |                                                   |                             |                     |              |

| ດປຸ່ມ <table-cell-rows> ເພື່ອເພີ່ມ</table-cell-rows>                                                                                                    | ู่ปีหม่          |
|----------------------------------------------------------------------------------------------------|------------------|
|                                                                                                    | _ 8 ×            |
| นายฟ้าหก เชียวง                                                                                                    | สามสิบ 📻 💷 🗮 🧮 🙈 |
| 20100 - 2010 - 2010 - 2010 - 2010 - 2010 - 2010 - 2010 - 2010 - 2010 - 2010 - 2010 - 2010 - 2010 - 2010 - 2010<br>- 2010 - 2010 - 2010 - 2010 - 2010 - 2010 - 2010 - 2010 - 2010 - 2010 - 2010 - 2010 - 2010 - 2010 - 2010 - 2010 |                  |
|                                                                                                    |                  |
|                                                                                                    |                  |
| ເພັ່ມ                                                                                                    |                  |
|                                                                                                    |                  |
| ໂດບດ (Dr.)                                                                                                    | เกรดด (Cr.)      |
| 0.00                                                                                                    | 2,550.00         |
| 0.00                                                                                                    | 82.450.00        |
| 85.000.00                                                                                                    | 85.000.00        |
| จำนวนเงิน:                                                                                                    |                  |
|                                                                                                    |                  |
|                                                                                                    |                  |
|                                                                                                    |                  |
|                                                                                                    | v1.00            |
|                                                                                                    |                  |
|                                                                                                    |                  |
|                                                                                                    |                  |

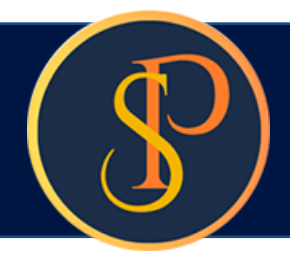

#### เพิ่มชื่อและลายเซ็นผู้มีอำนาจลง จากนั้นกดปุ่ม "บันทึก" แล้วกดปุ่ม "ปิด"

🚯 SP SOFT โปรแกรมบัญชีนิติบุคคลอาตารชุด-หมู่บ้านจัดสรร นิติบุคคลอาคารชุด เอสพี คอนโดมิเนียม 1 ด่าบริการรักษาดวามปลอดภัย พ.ศ. 67 .... ข้อมูลหลัก 8 🔹 รหัสบัญชี: 🔂 \* จำนวนเงิน: \* Dr./Cr.: ผู้ลงนามตามประเภทเอกสาร \* ประเภทเอกสาร: ล่าดับ • ใบสำคัญจ่าย (ผู้มีอ่านาจลงนาม) 5110-02 ด่าบรี 1 2 2120-07 ด้างจ \* ชื่อ-นามสกุล (TH): \* ชื่อ-นามสกุล (EN): ใบสั่งสื่อ 1110-03 เงินฝา 3 นายเหลืองแปด เขียวสิบห้า Mr. Yellow Eight Green Five ตำแทน่ง: สถานะ: H, เปิด () ปิด ผู้จัดการนิติบุคคลฯ ดั้งค่าพื้นฐาน 80 จัดการฐานข้อมูล R°. 音 อรรถประโยชน์ ผู้มีอำนาจลงนามซื่อ: 🗢 ชาระโดย: เลือกรูปลายเซ็น O 1. เงินสด O 2. เงินโ บันทึก ปิด เช็ดเลขที่: เซ็ดลงวันที/ THE OWNER ==กรุณาเลือก== ใบหัก ณ ที่จ่ายเลขที่: กาษีที่หักและนำส่งไว้:

|             |                 | _ 8 > |
|-------------|-----------------|-------|
| นายฟ้าหก    | เขียวสามสิบ 🧰 💶 |       |
|             |                 |       |
|             |                 |       |
| ເພີ່ມ       |                 |       |
| ເດນັດ (Dr.) | ទេទពីព (Cr.)    |       |
| 85,000.00   | 0.00            | ×     |
| 0.00        | 2,550.00        | ×     |
| 0.00        | 82,450.00       | ×     |
| 85,000.00   | 85,000.00       |       |
|             |                 |       |
| จำนวนเงิน:  |                 |       |
|             |                 | v1.00 |

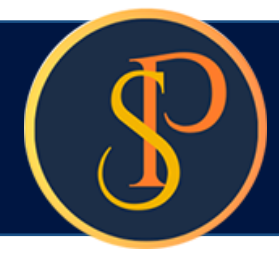

| เลอกชอผูมอ่านาจส                                                                                                    | ลงนาม จาก                                            |                                                | - อีกด                                               | เร้ง จะเห็นชื่      | อที่เพิ่มแสด              | งขั้นมาใ |
|----------------------------------------------------------------------------------------------------|------------------------------------------------------|------------------------------------------------|------------------------------------------------------|---------------------|---------------------------|----------|
| SP SOFT โปรแกรมบัญชันิติบุคคลอาคารชุด-                                                                                                    | หมู่บ้านจัดสรร                                       |                                                |                                                      |                     |                           |          |
| นิติบุคคลอาคาระ                                                                                                    | ชุด เอสพี ดอนโดมิเนีย                                | າມ                                             |                                                      |                     |                           |          |
| <ul> <li>ทน้าหลัก</li> <li>ข้อมูลหลัก</li> <li>งานประจำวัน</li> <li>ใบแจ้งหนี้</li> </ul>                                                                             | ลำดับ รทัสบัญชี                                      | ชื่อบัญซี                                      |                                                      | Cr.                 | •                         |          |
| <ul> <li>ใบวางบิล</li> <li>ใบลดทนี้</li> <li>ทบังสือเตือนตั้งสำระ</li> </ul>                                                                                          | 1         5110-02           2         2120-07        | ด่าบริการรักษาดวาม<br>ด้างจ่าย - ภาษีทัก ณ     | ปลอดภัย<br>ที่จ่าย (กงด.3,53)                        |                     |                           |          |
| <ul> <li>ทนงสอเพอนพางชางะ</li> <li>ใบเสร็จรับเงิน</li> <li>ใบสำคัญรับ</li> <li>ใบส่งชื้อ</li> <li>ทนังสือรับรองฯ</li> <li>ใบสำคัญจ่าย</li> <li>ใบสำคัญจ่าย</li> </ul> | 3 1110-03                                            | เงนฝากออมทรพย Ir                               | ยพาณชัย (012-3-456                                   | 578-9)              | <b>5</b> ວມ:              |          |
| <ul> <li>ธายงาน</li> <li>ตั้งด่าพื้นฐาน</li> <li>จัดการฐานข้อมูล</li> <li>อรรถประโยชน์</li> </ul>                                                                     | ผู้มีอำนาจลงนามชื่อ: ♥<br>ชำระโดย:<br>◯ 1. เงินสด    | นายเหลืองแปด เซียว<br>) 2. เงินโอน (อ) 3. เชื่ | สีบท้า -                                             | ดำแหน่ง: ผู้จัดก    | າ <del>ຣ</del> นิดิบุคคลฯ |          |
|                                                                                                    | เช็ดเลขที่: เชื<br>12345678<br>ใบหัก ณ ที่จ่ายเลขที่ | ดลงวันที่/โอนวันที่:<br>03/06/2567 × 📷<br>:    | ธนาดาร:<br>ธนาดารไทยพาณิชย<br>ภาษีที่หักและนำส่งไว้: | ป์ จำกัด (012-3-456 | 578-9)                    |          |
|                                                                                                    | W<br>WHT-6706-0001                                   |                                                |                                                      |                     |                           | เลือก    |

กรณีมีการหักภาษี ณ ที่จ่าย สามาถพิมพ์เลขที่หนังสือรับรองฯ แด่บางส่วนโปรแกรมจะแสดงข้อมูลขึ้นมาให้เลือก

#### ให้เลือก

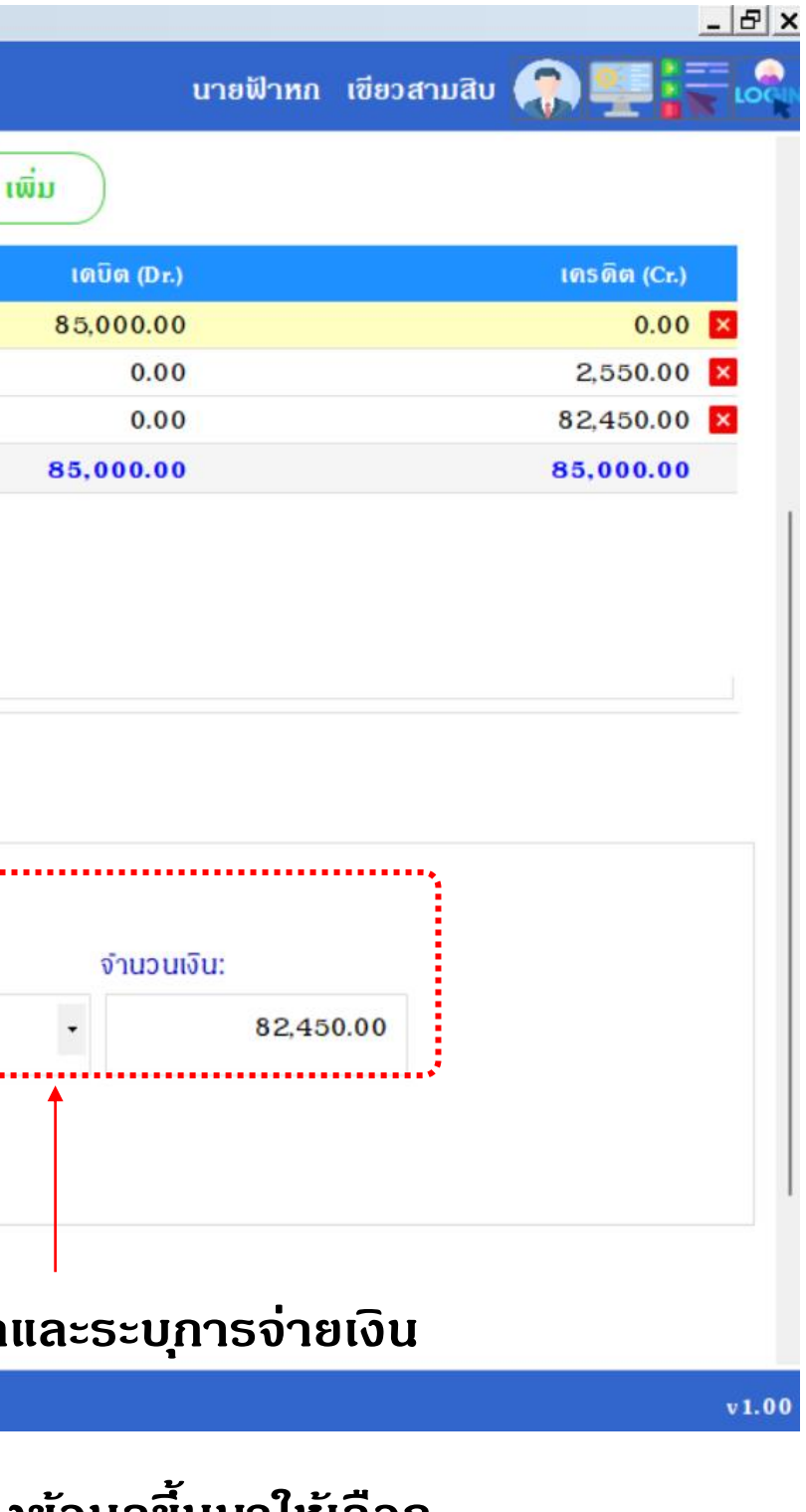

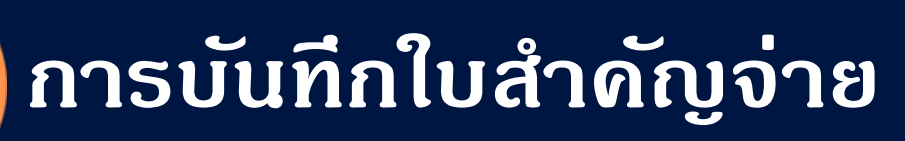

#### หลังจากเลือกเลขที่หนังสือรับรองฯ โปรแกรมจะแสดงจำนวนเงินที่หักภาษีให้อัตโนมัติ

| SP SC      | OFT โปรแกรมบัญชีนิติบุคคลอาคารชุด       | -หมู่บ้านจัดสรร |                    |                         |                                        |               | <u>_</u> 문 ×     |
|------------|-----------------------------------------|-----------------|--------------------|-------------------------|----------------------------------------|---------------|------------------|
| ſ          | นิติบุคคลอาคาร                          | ชุด เอสพี       | ดอนโดมิเนีย        | ນ                       |                                        | นายฟ้าหก เขีย | ยวสามสิบ 🎧 💶 🏣 🙈 |
|            | ทบ้าทลัก                                | ล่ำดับ          | ธทัสบัญชี          | ชื่อบัญชี               |                                        | ເດບົດ (Dr.)   | เครดิต (Cr.)     |
|            | ข้อมูลหลัก                              | 1               | 5110-02            | ด่าบริการรักษาดวามปล    | <u>เอดกัย</u>                          | 85,000.00     | 0.00 🗙           |
| Ē          | งานประจำวัน                             | 2               | 2120-07            | ด้างจ่าย - กาษีทัก ณที่ | ว่าย (กงด.3,53)                        | 0.00          | 2,550.00 🗙       |
| 0          | ใบแจ้งทนี้                              | 3               | 1110-03            | เงินฝากออมทรัพย์ ไทย    | พาณิชย์ (012-3-45678-9)                | 0.00          | 82,450.00 ×      |
| õ          | ใบวางบิล<br>ในอาหารี                    |                 |                    |                         | <b>5</b> ວມ:                           | 85,000.00     | 85,000.00        |
| 0          | เบลดทบ<br>หมังสือเดือน <i>ด้</i> วงชำระ |                 |                    |                         |                                        |               |                  |
| 0          | ใบเสร็จรับเงิน                          |                 |                    |                         |                                        |               |                  |
| ŏ          | ใบสำคัญรับ                              |                 |                    |                         |                                        |               |                  |
| 0          | ใบสั่งซื้อ                              |                 |                    |                         |                                        |               |                  |
| 0          | ทนังสือรับรองฯ                          |                 |                    |                         |                                        |               |                  |
| 0          | ใบสำคัญจ่าย                             | . tet er        | - O                | างความคือ เพื่ออาสีเ    | สำแหน่ง: เมื่อการบิดีแดดอา             |               |                  |
| 0          | ใบสำคัญทั่วไป                           | ผูมอานา         | จลงนามซอ:          | นายเหลองแบด เขยวลเ      | หา • พาแหนง. พูงพากรินพิบุพพลา         |               |                  |
| <b>E</b>   | รายงาน                                  | 🗖 ซ่าระโด       | กย:                |                         |                                        |               |                  |
| <b>%</b> 0 | ดงดาพนฐาน                               | 0               | เม็มสุด            | ว เงินโอน 🙆 ว เชื่อ     |                                        |               |                  |
| -0         | งดการฐานขอมูล                           |                 | 1. 10 UAVI         | 2. 100100 0 3. 100      |                                        |               |                  |
|            | 055110521800                            | เช็ดเส          | ลขที่: เช็ด        | กลงวันที/โอนวันที:      | ธนาดาร:                                | จำนวนเงิน:    |                  |
|            |                                         | 123             | 345678             | 03/06/2567 × 📷          | ธนาดารไทยพาณิชย์ จำกัด (012-3-45678-9) | - 82,450.00   | )                |
|            |                                         | ใบทัก           | ก ณ ที่จ่ายเลขที่: |                         | กาษีที่หักและนำส่งไว้:                 |               |                  |
|            |                                         | WH              | T-6706-0001        |                         | 2,550.00                               |               |                  |
|            |                                         |                 |                    |                         |                                        |               |                  |
|            |                                         |                 |                    |                         |                                        |               |                  |
|            |                                         |                 |                    |                         |                                        |               |                  |
|            |                                         |                 |                    |                         |                                        |               | 1                |
|            |                                         |                 |                    | <u> </u>                |                                        |               |                  |
|            |                                         | ( บันที         | in ) ( Ja          | )                       |                                        |               |                  |
| ที่จัดเก   | ใบฐานข้อมูล: D:\_SP SOF1                | T\SPC           |                    |                         |                                        |               | v1.00            |
|            |                                         |                 |                    |                         |                                        |               |                  |

เมื่อเพิ่มธายการดรบถ้วนแล้ว กดปุ่ม "บันทึก"

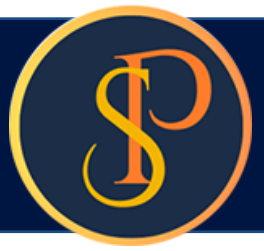

| SP SC    | OFT โปรแกรมบัญชันิติบุตคลอาคารชุด-หมู่ | ู่บ้านจัดสรร |                  |                      |                        |                    |  |
|----------|----------------------------------------|--------------|------------------|----------------------|------------------------|--------------------|--|
| ſ        | นิติบุคคลอาคารซุเ                      | ด เอสพี ด    | กอนโดมิเนียม     | ı                    |                        |                    |  |
| 1        | ทนำหลัก                                | ล่าดับ       | ธทัสบัญชี        | ชื่อบัญชี            |                        |                    |  |
|          | ข้อมูลหลัก                             | 1            | 5110-02          | ด่าบริการรักษาความ   | ปลอดภัย                |                    |  |
| ii.      | งานประจำวัน                            | 2            | 2120-07          | ด้างจ่าย - กาษีหัก ณ | ที่จ่าย (กงด.3,53)     |                    |  |
| 0        | ใบแจ้งทนี้<br>ว                        | З            | 1110-03          | เงินฝากออมทรัพย์ ไท  | ยพาณิชย์ (012-3-45678- | 9)                 |  |
| 0        | เบวางบล<br>ในลดหนี้                    |              |                  |                      |                        | 50D:               |  |
| õ        | ทนังสือเดือนด้างจำระ                   |              |                  |                      |                        |                    |  |
| õ        | ใบเสร็จรับเงิน                         |              |                  |                      |                        |                    |  |
| 0        | ใบสำคัญรับ                             |              |                  |                      |                        |                    |  |
| 0        | ใบสังสือ                               |              |                  |                      |                        |                    |  |
| 0        | ทนงสอรบรองฯ<br>ในสำคัญจ่าย             |              |                  |                      | SPEOFT                 |                    |  |
| ŏ        | ใบสำคัญทั่วไป                          | ผู้มีอำนาจ   | ลงนามชื่อ: 🗢     | นายเหลืองแปด เซียว   | สิบทำ                  |                    |  |
|          | รายงาน                                 |              |                  |                      |                        |                    |  |
| 80       | ตั้งค่าพื้นฐาน                         | ชาระโด       | ម:               |                      | บันทึกข้อมู            | ูเลเรียบร้อยแล้ว   |  |
| R,       | จัดการฐานข้อมูล                        | 01           | . เงินสด 🔾       | 2. เงินโอน 🔘 3. เชื  | 0                      |                    |  |
| Ĩ        | อรรถประโยชน์                           | เช็ดเล       | ขที่: เช็ดส      | ลงวันที่/โอนวันที่:  | ຣແ 🔸 🤇 ເພັນໃກນ່        | ) (ปิด             |  |
|          |                                        | 123          | 45678 0          | 3/06/2567 ×          | ธนาดาธไทยพาณิชย์ จำก้  | ĭด (012−3−45678−9) |  |
|          |                                        | ใบทัก        | ณ ที่จ่ายเลขที่: |                      | กาษีที่หักและนำส่งไว้: |                    |  |
|          |                                        | WHT          | -6706-0001       |                      | 2 550.00               |                    |  |
|          |                                        |              |                  |                      | 2,000100               |                    |  |
|          |                                        |              |                  |                      |                        |                    |  |
|          |                                        |              |                  |                      |                        |                    |  |
|          |                                        |              |                  |                      |                        |                    |  |
|          |                                        |              |                  |                      |                        |                    |  |
|          |                                        | เม็นที่ย     | าโล              |                      |                        |                    |  |
|          |                                        | ( Sam        |                  | 1                    |                        |                    |  |
| al and a |                                        |              |                  |                      |                        |                    |  |

เมื่อต้องการเพิ่มใบสำคัญจ่ายใหม่ กดปุ่ม "เพิ่มใหม่" แต่ถ้าไม่ต้องการเพิ่มใบสำคัญจ่ายใหม่ กดปุ่ม "ปิด"

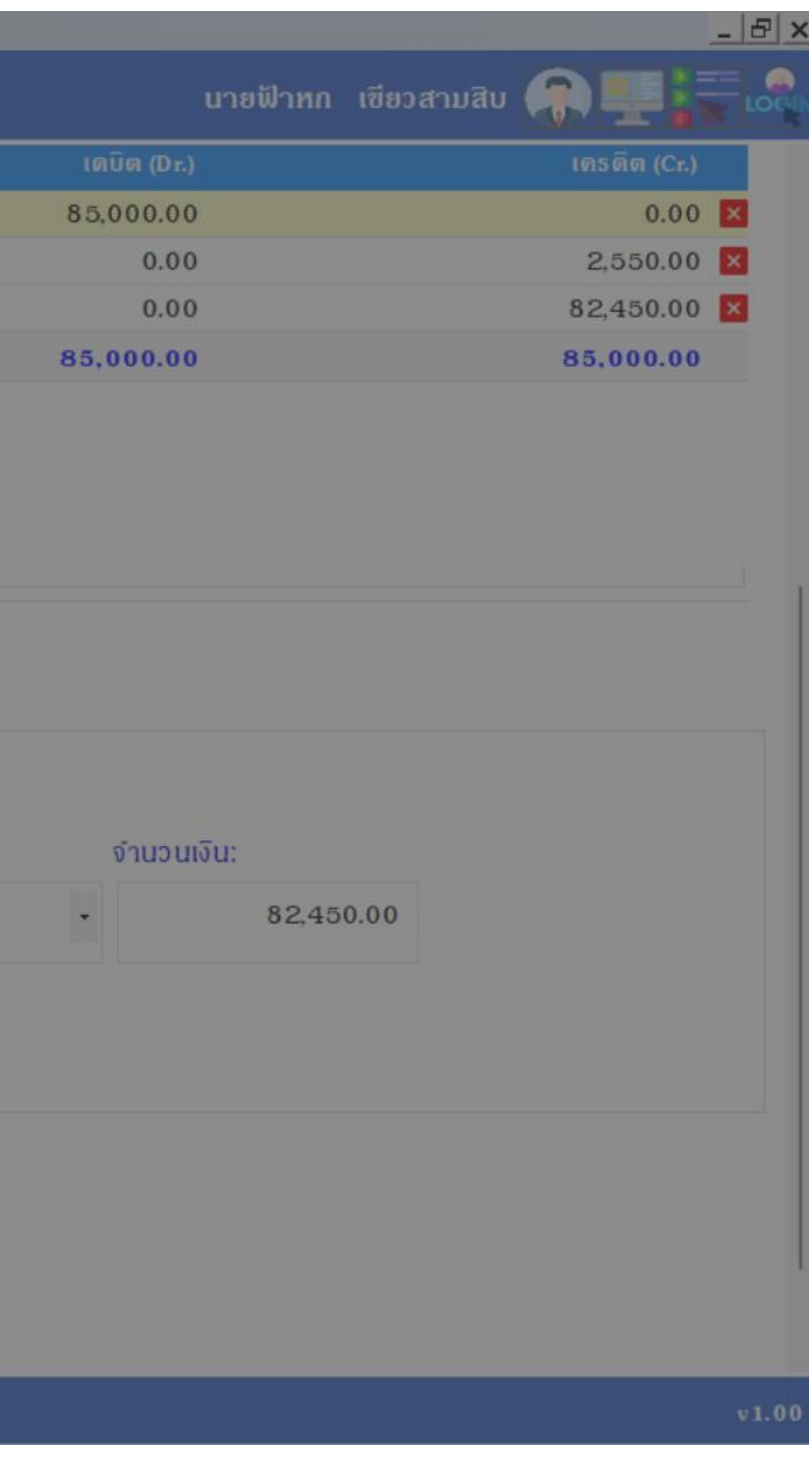

### หลังจาก "<mark>บันทึก</mark>" สำเร็จโปรแกรมจะสร้างเลขที่ใบสำคัญจ่ายให้อัตโนมัติ ตามเงื่อนไขที่กำหนดรูปแบบไว้ในเมนู <mark>ตั้งค่าเลขที่เอกสาร</mark>

🚯 SP SOFT โปรแกรมบัญชันิติบุคคลอาคารชุด-หมู่บ้านจัดสรร

| 1 | นิติบุคคลอาคารช                                                                                                    | ุด เอสพี ด                                                                  | กอนโดมิเนียม                                                                       | n :                                                                                       |                                              |                                                                                  |           |
|---|----------------------------------------------------------------------------------------------------|-----------------------------------------------------------------------------|------------------------------------------------------------------------------------|-------------------------------------------------------------------------------------------|----------------------------------------------|----------------------------------------------------------------------------------|-----------|
|   | ทน้าทลัก<br>ข้อมูลหลัก                                                                                                    | แก้ไขใบเ                                                                    | สำคัญจ่าย                                                                          |                                                                                           |                                              |                                                                                  |           |
|   | งานประจำวัน<br>) ใบแจ้งหนี้<br>) ใบวางบิล<br>) ใบลดหนี้<br>) หนังสือเตือนค้างชำระ<br>) ใบเสร็จรับเงิน<br>) ใบสำคัญรับ<br>) ใบสั่งสือ<br>) หนังสือรับรองฯ | ใบสำคัญจ<br>* ผู้รับเงิ<br>บ.รักษาด<br>ที่อยู่: เล<br>โทรศัพท์:<br>* ดำอธิบ | ว่ายเลขที่: PV-€<br>น: ๋<br>ความปลอดภัย<br>กขที่ xxx ฒxxxx 8<br>08-9999-99<br>ภาย: | 6706-0001<br>0.xxxxxx 0.xxxxxx<br>99                                                      | วันที่:<br>ประเภท<br>เจ้าหนี้:<br>อีเมล: ร   | วันที่: 03/06/2567 📩<br>ประเกท:<br>เจ้าหนี้: ผู้ขาย<br>อีเมล: Security@gmail.com |           |
| 5 | ใบสำคัญทั่วไป                                                                                                    | <mark>ด่าบริกา</mark>                                                       | ธรักษาดวามปล                                                                       | อดกัย พ.ศ. 67                                                                             |                                              |                                                                                  |           |
|   | รายงาน<br>ตั้งค่าพื้นฐาน<br>จัดการฐานข้อมูล<br>อรรกประโยชน์                                                                                              | <mark>ล่ำดับ</mark><br>1<br>2<br>3                                          | <mark>รทัสบัญซี</mark><br>5110-02<br>2120-07<br>1110-03                            | ชื่อบัญซี<br>ด่าบธิการธักษาดวามปลอ<br>ด้างจ่าย – กาษีหัก ณที่จ่า<br>เงินฝากออมทรัพย์ ไทยพ | ดกัย<br>1ย (กงด.3,53)<br>าณิชย์ (012-3-45678 | 3-9)<br><b>5</b> 0                                                               | ש:<br>שני |
|   |                                                                                                    |                                                                             |                                                                                    |                                                                                           |                                              |                                                                                  |           |

| ทมสิบ 🦛 🏪 🐂                                   | เขียว | นายฟ้าหก        |                                    |
|-----------------------------------------------|-------|-----------------|------------------------------------|
|                                               |       |                 |                                    |
|                                               |       |                 |                                    |
|                                               |       |                 |                                    |
|                                               |       |                 |                                    |
|                                               |       |                 |                                    |
|                                               |       |                 |                                    |
|                                               |       |                 |                                    |
|                                               |       |                 |                                    |
|                                               |       |                 |                                    |
|                                               |       |                 |                                    |
| เดรดิต (Cr.)                                  |       | r.)             | เดบิต (D                           |
| เครดิต (Cr.)<br>0.00                          |       | r.)<br>)0       | ເດນົດ (D<br>85,000.0               |
| เดรดิต (Cr.)<br>0.00<br>2,550.00              |       | r.)<br>00<br>00 | ເດນັດ (D<br>85,000.0<br>0.0        |
| ເທຣທິສ (Cr.)<br>0.00<br>2,550.00<br>82,450.00 |       | r.)<br>)0<br>)0 | ເດບີດ (D<br>85,000.0<br>0.0<br>0.0 |

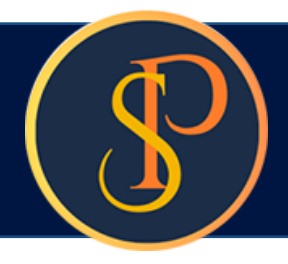

#### ส่วนท้ายของหน้าบันทึกใบสำคัญจ่าย

#### 🚯 SP SOFT โปรแกรมบัญขึ้นดิบุคคลอาคารชุด-หมู่บ้านจัดสรร Æ นิติบุคคลอาคารชุด เอสพี คอนโดมิเนียม ทน้ำหลัก $\widehat{}$ ข้อมูลหลัก -งานประจำวัน 0 ใบแจ้งหนี้ 0 ใบวางบิล ผู้มีอำนาจลงนามซื่อ: 😶 • นายเหลืองแปด เซียวสิบห้า ดำแหน่ง: ผู้จัดการนิดิบุคคลฯ ใบลดทนี้ 0 0 ทนังสือเตือนด้างชำระ 🔘 ใบเสร็จรับเงิน ช่าระโดย: 🔘 ใบสำคัญรับ 🔘 1. เงินสด 🔘 2. เงินโอน 🔘 3. เซ็ด 🔘 ใบสั่งสื้อ เซ็ดลงวันที่/โอนวันที่: O ทนังสือรับรองฯ เซ็ดเลขที่: ธนาดาร: 🔘 ใบสำคัญจ่าย ธนาดารไทยพาณิชย์ จำกัด (012-3-45678-9) 03/06/2567 \* 12345678 🔘 ໃບສຳຄັญກັ່ວໄປ = รายงาน กาษีที่หักและนำส่งไว้: ใบหัก ณ ที่จ่ายเลขที่: ตั้งค่าพื้นฐาน 80 WHT-6706-0001 จัดการฐานข้อมูล 2,550.00 s, อรรกประโยชน์ Ĩ ພົມພ໌ ยกเลิก บันทึก ปิด บันทึกครั้งแรกโดย: นายฟ้าทก เขียวสามสิบ

วันที่/เวลา: 03/06/2567 11:42

ที่จัดเก็บฐานข้อมูล: D:\\_SP SOFT\SPC

| งำนวนเงิน:<br><ul> <li>82,450.00</li> </ul>                            |                                                                        |
|------------------------------------------------------------------------|------------------------------------------------------------------------|
| จำนวนเงิน:<br>• 82,450.00                                              | นายพาหก เขยวลามลบ                                                      |
| จำนวนเงิน:<br>• 82,450.00                                              |                                                                        |
| จำนวนเงิน:<br>• 82,450.00                                              |                                                                        |
| จำนวนเงิน:<br><ul> <li>82,450.00</li> </ul>                            |                                                                        |
| • 82,450.00                                                            | จำนวนเงิน:                                                             |
|                                                                        | - 82,450.00                                                            |
|                                                                        |                                                                        |
|                                                                        |                                                                        |
|                                                                        |                                                                        |
|                                                                        |                                                                        |
|                                                                        |                                                                        |
|                                                                        |                                                                        |
|                                                                        |                                                                        |
| บันทึกล่าสุดโดย: นายฟ้าหก เซียวสามสิบ<br>วันที่/เวลา: 03/06/2567 11:42 | บันทึกล่าสุดโดย: นายฟ้าหก เซียวสามสิบ<br>วันที่/เวลา: 03/06/2567 11:42 |
| v 1.00                                                                 | v 1.00                                                                 |

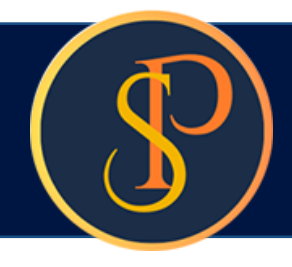

#### เมื่อกดปุ่มปิดจากหน้าที่แล้ว จะแสดงธายกาธใบสำคัญจ่าย

| SP SP SC  | FT โปรแกรมปัญชีนิติบุคคลอาคารชุด-ห | มู่บ้านจัดสรร |                   |                     |                    |                 |                      |                          | <u>_ 8 ×</u> |
|-----------|------------------------------------|---------------|-------------------|---------------------|--------------------|-----------------|----------------------|--------------------------|--------------|
| ſ         | นิติบุคคลอาคารชุ                   | ด เอสพี       | ดอนโดมิเนียม      | J                   |                    |                 | นายฟั                | าหก เขียวสามสิบ 🎧        | <b></b>      |
|           | ทน้าทลัก                           | ใบสำคั        | ัญจ่าย            |                     |                    |                 |                      |                          |              |
|           | ข้อมูลหลัก                         |               | -                 |                     |                    |                 |                      |                          |              |
|           | งานประจำวน                         | (             |                   |                     |                    |                 |                      | เงื่อา                   | นไขการดันทา  |
| 0         | เบแงงทน<br>ในวางมิล                | Twn           |                   |                     |                    |                 |                      | 10.6                     |              |
| ŏ         | ใบลดทนี้                           | ลำดับ         | ใบสำคัญจ่ายวันที่ | ใบสำคัญจ่ายเลขที่   | ซื่อผู้รับเงิน     | จำนวนเงิน สถานะ | บันทึกล่าสุดโดย      | บันทึกล่าสุดวันที่∕ เวลา |              |
| 0         | ทนังสือเตือนต้างจำระ               | 1             | 03/06/2567        | <u>PV-6706-0001</u> | บ.ธักษาความปลอดภัย | 82,450.00 ปกติ  | นายฟ้าหก เขียวสามสิบ | 03/06/2567 11:42         | • 1à         |
| 0         | ใบเสร็จรับเงิน                     |               |                   |                     |                    |                 |                      |                          |              |
| 0         | ใบสำคัญรับ<br>วิวัช                |               |                   |                     |                    |                 |                      |                          |              |
| 00        | IUสิ่งชื่อ<br>หมังสือรับรองฯ       |               |                   |                     |                    |                 |                      |                          |              |
| ŏ         | ใบสำคัญจ่าย                        |               |                   |                     |                    |                 | - 7                  | с. <u>I</u> , н. р       |              |
| Õ         | ใบสำคัญทั่วไป                      |               |                   |                     |                    |                 | ดล                   | an 🔜 Iwo Pi              | review       |
| Ē         | รายงาน                             |               |                   |                     |                    |                 |                      |                          |              |
| 80        | ตั้งค่าพื้นฐาน                     |               |                   |                     |                    |                 |                      |                          |              |
| *         | จัดการฐานข้อมูล                    |               |                   |                     |                    |                 |                      |                          |              |
| T         | อรรกประโยชน์                       |               |                   |                     |                    |                 |                      |                          |              |
|           |                                    |               |                   |                     |                    |                 |                      |                          |              |
|           |                                    |               |                   |                     |                    |                 |                      |                          |              |
|           |                                    |               |                   |                     |                    |                 |                      |                          |              |
|           |                                    |               |                   |                     |                    |                 |                      |                          |              |
|           |                                    |               |                   |                     |                    |                 |                      |                          |              |
|           |                                    |               |                   |                     |                    |                 |                      |                          |              |
|           |                                    |               |                   |                     |                    |                 |                      |                          |              |
|           |                                    |               |                   |                     |                    |                 |                      |                          |              |
|           |                                    |               |                   |                     |                    |                 |                      |                          |              |
|           |                                    |               |                   |                     |                    |                 |                      |                          |              |
| ที่จัดเก็ | ับฐานข้อมูล: D:\_SP SOFT\:         | SPC           |                   |                     |                    |                 |                      |                          | v 1.00       |
|           |                                    |               |                   |                     |                    |                 |                      |                          |              |

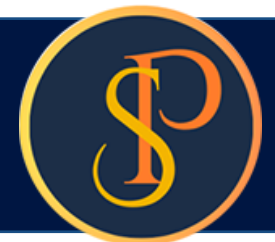

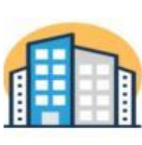

#### **นิติบุคคลอาการชุด เอสพี คอนโดมิเนียม** 1000/124 ถ.บางนา-ตราค 25 เขตบางนากทม. 10260

1000/124 ถ.บางนา-ตราด 25 เขตบางนา กทม. 10260 โทร.: 09-3694-7050 Email: sp.condo@gmaill.com เลขประจำตัวผู้เสียภาษี: 1-0010-00512-44-0

#### ใบสำคัญจ่าย

|                                                                 |                                                            |                                                                                                    |                                                    | เลขที่:<br>วันที่:          | PV-6706-0001<br>03/06/2567 |          |
|-----------------------------------------------------------------|------------------------------------------------------------|----------------------------------------------------------------------------------------------------|----------------------------------------------------|-----------------------------|----------------------------|----------|
| ายให้:<br>ก่าอธิบาย:<br>ก่าระโดย:<br>ชัคธนาคาร:<br>หนังสือรับระ | บ.รักษาค<br>ค่าบริการ<br>เมื่<br>เชิ่นาคาร<br>มงหัด ณ ที่ง | เวามปลอดภัย<br>เร้กษาความปลอดภัย พ.ค. 67<br><b>แสดเงินโอนเช็ค</b><br>ไทยพาณิชย์ จำกัด<br><b>ว่ายเลขที่:</b> wHT-6706-0001 | <b>เลขที่เช็ก: 12345678</b><br>จำนวนเงิน: 2,550.00 | <b>ลงวันที่:</b> 03/06/2567 | จำนวนเงิน: 8:              | 2,450.00 |
| ลำดับ ร                                                         | หัสบัญชี                                                   | 4<br>91                                                                                                    | อบัญชี                                             |                             | เดบิต                      | เครดิต   |
| 1<br>2                                                          | 5110-02<br>2120-07                                         | ค่าบริการรักษาความปลอดภัย<br>ค้ำงจ่าย - ภาษีหัก ณที่จ่าย (ภงด.3,53)                                                       |                                                    |                             | 85,000.00                  | 2,550.00 |

|   | 0.000   |                                             |           |
|---|---------|---------------------------------------------|-----------|
| 3 | 1110-03 | เงินฝากออมทรัพย์ ไทยพาณิชย์ (012-3-45678-9) | 82,450.00 |

| รวมปืนเงิน           | แปลา                     | หขึ้นห้าพันบาทถ้วน |             | 85,000.00 85,000.00 |
|----------------------|--------------------------|--------------------|-------------|---------------------|
| ผู้ขออนุมัติ         | ผู้ตร วจสอบ              | ผู้อนุมัติ         | ผู้จ่ายเงิน | ผู้รับเงิน          |
| Ju                   | Justin                   |                    |             |                     |
| นายฟ้าหก เขียวสามสิบ | นายเหลืองแปด เขียวสิบห้า | 4<br>90:           | 4<br>VD:    | 4<br>900:           |
| ผู้จัดการอาคารชุดฯ   | ผู้จัดการนิติบุคคลฯ      | ต่ำแหน่ง:          | ตำแหน่ง:    | ตำแหน่ง:            |
| วันที่: 03/06/2567   | วันที่: 03/06/2567       | วันที่:            | วันที่:     | วันที่:             |

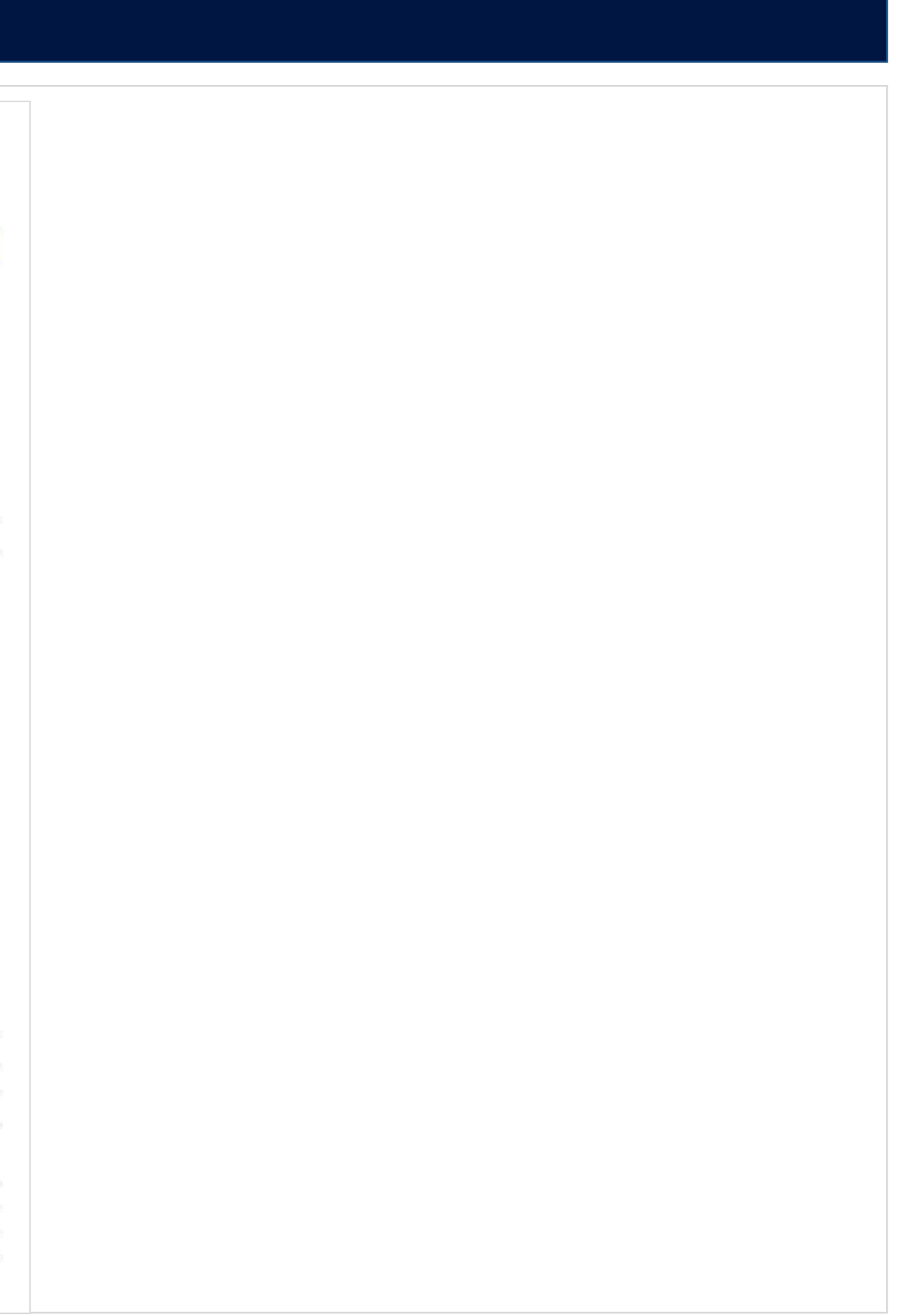

# **SP SOFT** โปรแกรมบัญชีนิติบุคคลอาคารชุด-หมู่บ้านจัดสรร

Website: <a href="https://www.spsoft2016.com">www.spsoft2016.com</a>

LineID: <a href="mailto:spsoft2016.com">spsoft2016.com</a>

Tel.: 09-3694-7050

เวลาทำการ: **09.00 - 17.00 น. ทุกวัน** 

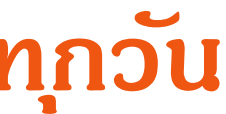